## サイト利用規約

下記の利用の流れをよくお読みいただき、ご利用ください。

お客様が入力された情報は、SSL 通信によって暗号化され送信されるため、第三者のアクセ スから保護がされております。ご安心いただきご利用ください。

【お申みの流れ】

- 《参加申込み》申込画面は①入力画面、②確認画面、③登録完了画面へと推移していき ます。①入力画面にて必要事項を入力し、②確認画面へ進み、「送信」ボタンを押して ください。
- 《メール受信》③登録完了画面が表示されると、登録頂いたメールアドレスへ [reserve@o-mm.jp]より【お支払のご案内】が送信されます。
- 3. 《お支払手続き》支払い方法は、クレジットカード払い、もしくは銀行振込になります。 クレジットカードご利用の方は、【お支払のご案内】のメール内の URL からクレジッ トカード決済ページへと進み、決済手続きをお済ませください。銀行振込をご希望の場 合は、メールに記載の口座へお振込みをお願いいたします。※振込手数料はお客様のご 負担となります。※マイページから請求書のダウンロードも可能です。
- 《領収証ダウンロード》登録頂いたメールアドレスに決済完了の通知をお送りいたします。領収書は、申し込み完了後に送られた E メール【お支払のご案内】に記載があるマイページにログインし、ダウンロードしてください。

## セミナー当日は、マイページ右上にある「印刷」ボタンを押して、予約確認書画面を印刷し、 ご持参ください。確認ができない場合、入場をお断りさせていただくことがございます。

※お申込みは、定員に達し次第終了させていただきます。

※お支払が確認できた時点でお申込みが完了となります。

※期日までにご入金が確認できない方は参加不可となりますので、ご注意ください。

※お支払いは、2019 年 12 月 10 日(火)までにお済ませください。

※クレジットカードの請求は、システム管理会社「OTS MICE MANAGEMENT 株式会社」 からのご請求となります。

※メールが届かない場合は、迷惑メールに割り振られている可能性がございますので、ご確 認ください。メールが確認できない場合は、登録いただいたメールアドレスが間違っている 可能性がございます。再度申込みしなおしてください。